# **Tech Tips**

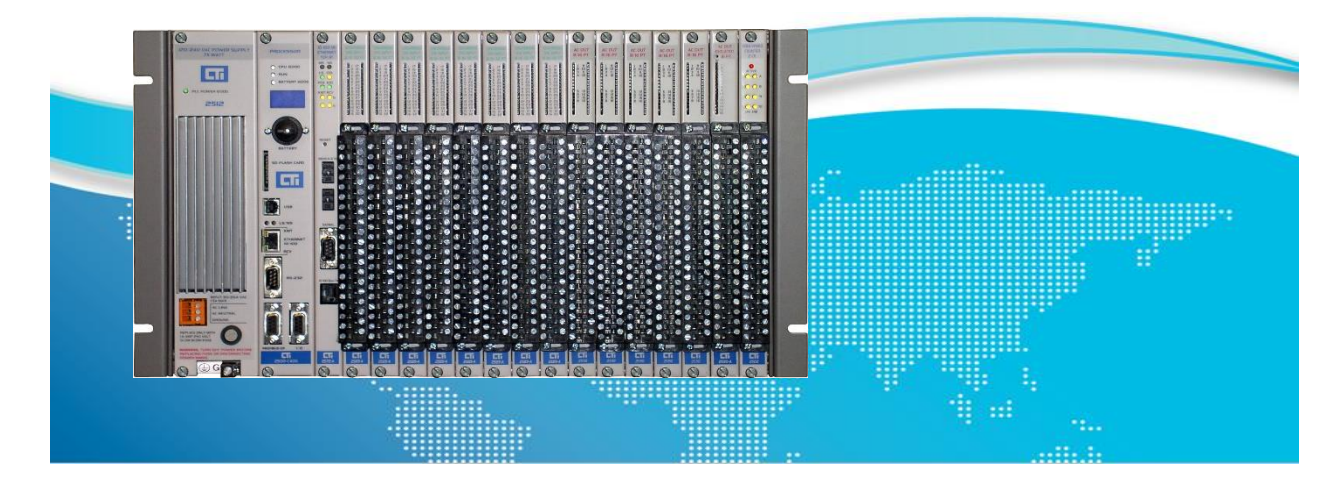

# Communicating Between Janus Processors and Rockwell Processors using Ethernet/IP Tag Server

Janus Processors (JPLC) and Coprocessors (JACP) include many industrial protocols "built-in" to allow communication with other equipment on the plant floor. Among those is Ethernet/IP (EIP) which can be used to communicate with other EIP enabled devices, including Rockwell PLCs. Janus products feature the following capabilities on EIP.

- Ethernet/IP Tag Client enables Janus products to read tags directly from Rockwell PLCs
- Ethernet/IP Tag Server enables Rockwell PLCs to read tags directly from Janus products
- Ethernet/IP I/O Scanner enables Janus products to communicate with EIP devices like drives and I/O blocks
- Ethernet/IP Adapter enables Janus products to appear as an adapter to other EIP I/O Scanners
- Ethernet/IP Flex I/O Scanner enables Janus product to communicate with Flex I/O devices
   using EIP

In this Tech Tip we will show how to set up communications using Ethernet/IP Tag Client to a Rockwell Compact Logix PLC.

#### 1.1 Overview

This Tech Tip assumes you are familiar with programming using CTI Workbench and Rockwell Studio 5000, so we do not detail every step and menu click to construct the configuration. Instead, we show the finished configuration screens with comments. Here are the steps involved:

#### In CTI Workbench:

- Create a new project and set up IP address and other parameters in Project Settings
- Create variables for the items written to and read from the Rockwell PLC
- Use the Fieldbus Configurator to Add the Ethernet/IP Tag Server
- Use "Insert Master/Port" in the Fieldbus configuration to add a list of Served Tags.
- Use "Insert Slave/Data Block in the Fieldbus configuration to add the tags you want to READ and WRITE from the Rockwell PLC
- Add the corresponding variables to each of the Served Tags

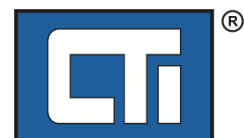

# **ROCK SOLID PERFORMANCE. TIMELESS COMPATIBILITY.**

#### In Rockwell Studio 5000:

Create a new project and set up the Controller Properties – description, IP address, Ethernet port setup. The IP address must match the one entered for the Rockwell PLC in the Workbench Fieldbus configuration.

Create tags which match the names used in the Workbench

Create RLL rungs using MSG instructions to CIP Data Table Read and CIP Data Table Write to read and write tagnames from the Janus product.

#### 1.2 Workbench Setup

First create a new project (if you don't have one already) and set up the IP address in Project Settings.

Next, go to the Fieldbus configuration and add-in the "Ethernet/IP Tag Server" Protocol. Once added, it will show up in the Fieldbus configuration pane.

| ::\Users\rpeck559\OneDrive - Control Technologies, Inc\CTI Workspace\Workbench Scratch\TestProjects\EIP_ |      |  |  |  |  |  |  |
|----------------------------------------------------------------------------------------------------|------|--|--|--|--|--|--|
| Ethernet/IP Tag Server                                                                                   | Name |  |  |  |  |  |  |
|                                                                                                    |      |  |  |  |  |  |  |
|                                                                                                    |      |  |  |  |  |  |  |
|                                                                                                    |      |  |  |  |  |  |  |
|                                                                                                    |      |  |  |  |  |  |  |
|                                                                                                    |      |  |  |  |  |  |  |
|                                                                                                    |      |  |  |  |  |  |  |
|                                                                                                    |      |  |  |  |  |  |  |
|                                                                                                    |      |  |  |  |  |  |  |

Next, use the "Insert Master/Port" icon to add a "Served Tags" item to the configuration,

| C:\         | :\Users\rpeck559\OneDrive - Control Technologies, Inc\CTI Workspace\Workbench Scratch\TestProjects\EIP_Tag_Se |      |  |  |  |  |  |  |  |
|-------------|----------------------------------------------------------------------------------------------------|------|--|--|--|--|--|--|--|
| <b> =</b> - | Ethernet/IP Tag Server                                                                                        | Name |  |  |  |  |  |  |  |
| 쁆           | A Served Tags                                                                                                 |      |  |  |  |  |  |  |  |
| *8          | •                                                                                                    |      |  |  |  |  |  |  |  |
| -0-         |                                                                                                    |      |  |  |  |  |  |  |  |
| <b>I</b>    |                                                                                                    |      |  |  |  |  |  |  |  |

Use the "Insert Slave/Data Block" icon to insert a Tag. The "Configure EIP Tag" dialog will come up. Complete the fields as shown.

| Configure EIP Tag        |                                         | ×         |
|--------------------------|-----------------------------------------|-----------|
| EIP Tag Name             | MyTag1                                  |           |
| EIP Access Mode          | Read ~                                  |           |
| EIP Data Type            | INT ~                                   |           |
| Num. Elements            | 1                                       |           |
| Automatically fill-in a  | ppropriate I/O mappings for this module |           |
| Automatic Variable Decla | ration                                  |           |
| Create new varia         | oles in mappings with prefix below      |           |
| Optional Variable Pre    | fix (i.e. CARD1_)                       |           |
|                          |                                         |           |
|                          |                                         | OK Cancel |

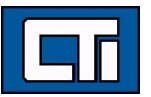

Click OK and the tag will be added.

| C:\     | Users\rpeck559\OneDrive - Control Technologies, Inc\ | CTI Workspace\Wor |
|---------|------------------------------------------------------|-------------------|
|         | Ethernet/IP Tag Server                               | Name              |
| 쁆       | ▲ Lass & Served Tags                                 | Tag Name          |
| - 8<br> | 🔤 MyTag1 (Read Only)                                 | Access Mode       |
| _       |                                                      | Nb. Elements      |
| •       |                                                      | Tag Data Type     |
|         |                                                      |                   |

Now repeat this process for the other tags: MyTag2 (Write1 element), V2000 (Read 4 elements), and V3000 (Write 4 elements). All tags should be INT data type.

Here is the finished tag configuration.

| C:\U | sers\rpeck559\OneDrive - Control Technologies, Inc | :\CTI Workspace\Workbench Scr |
|------|----------------------------------------------------|-------------------------------|
| ⊒ ⊿  | 🕁 Ethernet/IP Tag Server                           | Name                          |
| 묾    | ▲ 品 Served Tags                                    | Tag Name                      |
| 8    | 🏧 MyTag1 (Read Only)                               | Access Mode                   |
|      | 🏧 MyTag2 (Read/Write)                              | Nb. Elements                  |
| t    | 🔤 V2000 (Read Only)                                | Tag Data Type                 |
|      | ₩ V3000 (Read/Write)                               |                               |
| ≣↓   |                                                    |                               |
| ÷    |                                                    |                               |

Now we need to create and map variables. Create the following global variables in Workbench:

- V1001, V1010 INT
- V2000 through V2003 INT
- V3000 through V3003 INT

Now map the variables as shown below. Don't forget to use the "Renumber Offsets" command for V2000 and V3000 so the offsets are correctly numbered. When complete, your configuration should look like this:

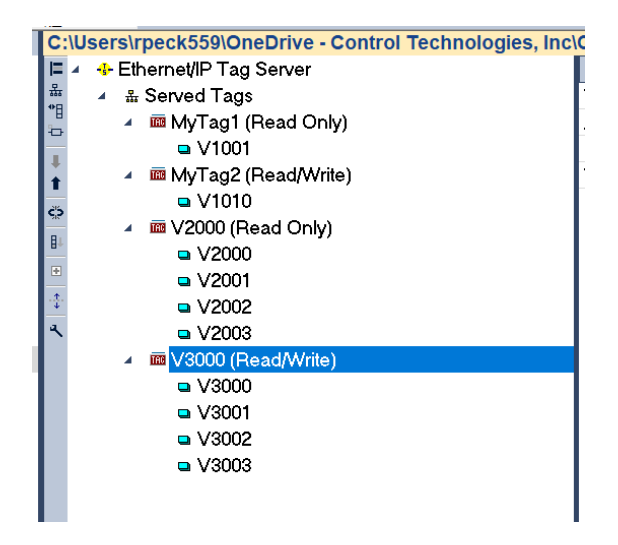

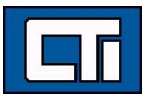

Now compile your application (correcting any problems) and download to the target. Next, we'll set up the Rockwell side.

#### 1.3 Studio 5000 Setup

After creating your project click on your Rockwell controller in the main navigation tree under I/O Configuration – Ethernet.

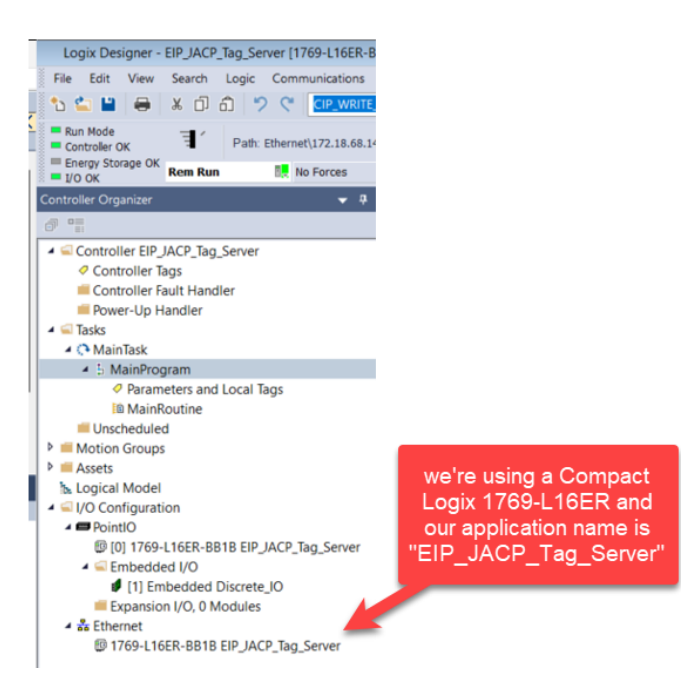

Then right-click and click on "Properties".

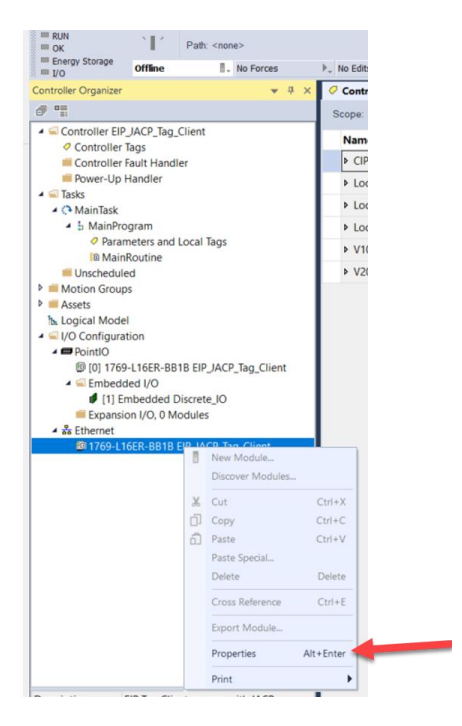

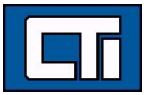

This brings up the "Controller Properties" dialog. On the "Internet Protocol" tab, configure the IP settings of your Rockwell PLC. This must match the setting made in the Workbench fieldbus configuration for this Rockwell PLC.

| General Ma         | jor Faults        | Minor Faults   | Date/T            | ime                 | Advanced | S      | FC Execution | Projec   |
|--------------------|-------------------|----------------|-------------------|---------------------|----------|--------|--------------|----------|
| Nonvolatile Memory | Capacity          | Internet Proto | pcol P            | ort Configura       | tion N   | etwork | Security     | Alarm Lo |
|                    |                   |                |                   |                     |          |        |              |          |
| Ohtain IP setti    | igure IP settings |                |                   |                     |          |        |              |          |
|                    | nga automaticalij | asing briot    |                   |                     |          |        |              |          |
| ID Address:        | 172 19            | 68 140         | Subset            | Maski               | 255      | 255    | 240 0        |          |
| IP Address.        | 172 . 10          | 00 . 140       | Subnet            | Wask.               | 200      | . 200  | 240.0        |          |
|                    |                   |                | Gatewa            | y Address:          | 172      | . 18   | 64.1         |          |
| Domain Name:       |                   |                | Primary<br>Addres | DNS Server          | 0        | . 0 .  | 0.0          |          |
| Host Name:         | CompactLogix      |                | Second<br>Server  | ary DNS<br>Address: | 0        | . 0    | 0.0          |          |
|                    |                   |                |                   |                     |          |        |              |          |
|                    |                   |                |                   |                     |          |        |              |          |
|                    |                   |                |                   |                     |          |        |              |          |
|                    |                   |                |                   |                     |          |        |              |          |
|                    |                   |                |                   |                     |          |        |              |          |
|                    |                   |                |                   |                     |          |        |              |          |

On the "Port Configurations" tab, be sure you have one or more Ethernet ports enabled and set up.

| Nonvolatile Memory         Capacity         Internet Protocol         Port Configuration         Network         Security         Alarm Lo           Port         Enable         Link Status         Auto-<br>Negotiate         Speed         Duplex         Port         Port         Diagnostics         I         Imactive         Imactive                                        | Ge   | eneral    | Major Fa    | ults      | Minor Faults | Date/Ti   | ime Adv           | anced   | SFC Execution | Project   |
|----------------------------------------------------------------------------------------------------|------|-----------|-------------|-----------|--------------|-----------|-------------------|---------|---------------|-----------|
| Dot     Enable     Link Status     Auto-<br>Negotiate     Speed     Duplex     Port       1     Imachine     Active     Imachine     Imachine     Imach                                                                                                    | No   | nvolatile | Memory      | Capacity  | Internet Pr  | rotocol P | ort Configuration | Networ  | k Security    | Alarm Log |
| Ont       Linde       Link Status       Negotiate       Selected       Current       Selected       Current       Diagnostics         1 <ul> <li>Active</li> <li>Active</li> <li>Inactive</li> <li>Inactive</li> <li>In</li></ul> | Oort | Enable    | Link Status | Auto-     | Sp           | eed       | Duplex            |         | Port          |           |
| 1       2       Active       Imactive       Imactive                                                                                                    | on   | Linable   | Link Status | Negotiate | Selected     | Current   | Selected          | Current | Diagnostics   |           |
| 2 Inactive                                                                                                    | 1    |           | Active      |           | ~            | 100 Mbps  | ~                 | Full    |               |           |
|                                                                                                    | 2    | $\sim$    | Inactive    |           | ~            |           | ~                 |         |               |           |
|                                                                                                    |      |           |             |           |              |           |                   |         |               |           |

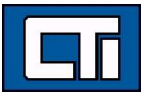

Now we need to create tagnames matching the ones we created in Workbench. Go back to the main navigation tree and expand your main project item, and click "Controller Tags"

Add tags to this configuration. The names and structures of the tags must match the tags you configured in the Workbench fieldbus configuration. Here, we've added 4 tags:

- MyTag1 INT, 1 element
- MyTag2 INT, 1 element
- V2000 INT, 4 elements
- V3000 INT, 4 elements

Here are the finished tags:

| [1] Embedded Discrete_IO            | ▶ MyTag1   | 1001 |    | Decimal | INT    | JACP READ  |
|-------------------------------------|------------|------|----|---------|--------|------------|
| <ul> <li>▲ S Ethernet</li> </ul>    | MyTag2     | 1010 | 1  | Decimal | INT    | JACP WRITE |
| I769-L16ER-BB1B EIP_JACP_Tag_Server | ▲ V2000    | {}   | {} | Decimal | INT[4] | JACP READ  |
|                                     | ▶ V2000[0] | 2000 | 1  | Decimal | INT    | JACP READ  |
|                                     | ▶ V2000[1] | 2001 | 1  | Decimal | INT    | JACP READ  |
|                                     | ▶ V2000[2] | 2002 |    | Decimal | INT    | JACP READ  |
|                                     | ▶ V2000[3] | 2003 |    | Decimal | INT    | JACP READ  |
|                                     | ▲ V3000    | ()   | {} | Decimal | INT[4] | JACP WRITE |
|                                     | ▶ V3000[0] | 3000 |    | Decimal | INT    | JACP WRITE |
|                                     | ▶ V3000[1] | 3001 |    | Decimal | INT    | JACP WRITE |
|                                     | > V3000[2] | 3002 |    | Decimal | INT    | JACP WRITE |
|                                     | ▶ V3000[3] | 3003 |    | Decimal | INT    | JACP WRITE |

Now, we'll create 4 rungs of RLL using 4 different MSG instructions to do the following:

- Read MyTag1 from Janus
- Write MyTag2 to Janus
- Read V2000 (4 elements) from Janus
- Write V3000 (4 elements) to Janus

We latch the rungs using the "EN" output of the MSG instructions in a NC contact. This keeps the instruction activated until it completes.

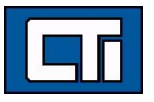

## Here is the finished program:

| Logix Designer - EIP_JACP_Tag_Server [1769-L16ER-BB                                                                                                    | 18 33.11]    |                                                                                                   |                                                                                              | - 8 ×                                                                                                    |
|----------------------------------------------------------------------------------------------------|--------------|---------------------------------------------------------------------------------------------------|----------------------------------------------------------------------------------------------|----------------------------------------------------------------------------------------------------|
| File Edit View Search Logic Communications 1                                                                                                    | fools Window | Help                                                                                              |                                                                                              |                                                                                                    |
| ڻ 🖆 🖴 😸 🗗 බ 🤊 💎 📴 WRITE M                                                                                                    | 55 v 🐄       | 5 🎜 📴 📐 🕞 😹 🖞                                                                                     | 1 CK 1 KK CK CK                                                                              |                                                                                                    |
| Run Mode                                                                                                    |              |                                                                                                   | A La factuar are are                                                                         |                                                                                                    |
| Controller OK Path: Ethernet\172.18.68.140                                                                                                    | ·            | N # 0                                                                                             |                                                                                              |                                                                                                    |
| 1/0 OK Rem Run                                                                                                    | ▶, No Edits  | e.                                                                                                | 4 > Favorites Add-On Alarms Bit Timer/Counter Input/Output Compare Compute/Math Move/Logical |                                                                                                    |
| Controller Organizer 🗢 🔻 🛪                                                                                                    | Controller   | Tags - EIP_JACP_Tag_Server(control                                                                | e)    MainProgram - MainRoutine ×                                                            |                                                                                                    |
| 0 °                                                                                                    | 1. 23 23     | 民間 致感 医肾炎                                                                                         |                                                                                              |                                                                                                    |
|                                                                                                    | •            | READ JACP MyTag1 IL<br>OP_READ_MSG_2_TRIGGER<br>WRITE JACP MyTag2<br>IL<br>OP_WRITE_MSG_2_TRIGGER | READ JOIN JUNIT<br>DI<br>WITE LAO' Mringt<br>WITE LAO' Mringt                                | BEAD ACC My lagt      Missinge Control (MP_BEAD MISG)      View      View       View |
| B MainRoutine     B MainRoutine     B MainRoutine     B MainRoutine     begical Model     Configuration     Configuration     D (0) 1769-116ER-0B1B EP_JACP_Tag_Server     C mitoded I/0 | 2            | READ JACP V2000 IIL<br>CIP_READ_V2000_TRIGGER                                                     | SEVEL VARIAN<br>GP JERO JOSE EN<br>JU                                                        | Massage Control GP_MRTIR_MG_0                                                                                                    |
| II Embedded Discrete_JO     II Embedded Discrete_JO     II Expansion IVO, 0 Modules     Als Ethernet     B 1769-L16ER-8818 EIP_JACP_Tag_Server                                           | з            | WRITE_JACP V3000 IL<br>CP_WRITE_V3000_TRIGGER                                                     | WRITE JACP VIXOOD<br>OP_VMITE VIXOO DN<br>                                                   | WRITE JACP VIXINE<br>Message Current CP_WRITE_VXWW ==== (1)                                                                                                    |
|                                                                                                    | (End)        |                                                                                                   |                                                                                              |                                                                                                    |
| Description Status Scheduled Number of Routines 1 Main Routine Fault Routine fault Routine Last Scian 18 us                                                                              |              |                                                                                                   |                                                                                              |                                                                                                    |
|                                                                                                    |              |                                                                                                   |                                                                                              | )                                                                                                    |
| 🔂 Errors 🔊 Search Results                                                                                                    |              |                                                                                                   |                                                                                              |                                                                                                    |
|                                                                                                    |              |                                                                                                   |                                                                                              | Communication Software Conten Still Line Aven A et 4                                                                                                    |
| Keady                                                                                                    |              |                                                                                                   |                                                                                              | Communication Software: Factory lalk Linx Rung 0 of 4 APP VER III                                                                                                    |

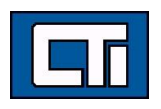

The following screen captures show the setup of the MSG instructions.

#### CIP\_READ\_MSG2 – reads MyTag1

| Message Conf                                                                                                    | iguration -   | CIP_READ   | _MSG_2         |               |              |              |
|----------------------------------------------------------------------------------------------------|---------------|------------|----------------|---------------|--------------|--------------|
| Configuration                                                                                                    | Communica     | tion Tag   |                |               |              |              |
| Message Ty                                                                                                    | pe:           | CIP Data T | able Read      |               | ~            |              |
| Source Elem                                                                                                    | ent           | MyTag1     |                |               |              |              |
| Number Of E                                                                                                    | ements:       | 1          | •              |               |              |              |
| Destination E                                                                                                    | lement        | MyTag1     |                | ~             |              | New Tag      |
|                                                                                                    |               |            |                |               |              |              |
|                                                                                                    |               |            |                |               |              |              |
|                                                                                                    |               |            |                |               |              |              |
|                                                                                                    |               |            |                |               |              |              |
|                                                                                                    |               |            |                |               |              |              |
|                                                                                                    |               |            |                |               |              |              |
|                                                                                                    |               |            |                |               |              |              |
|                                                                                                    |               |            |                |               |              |              |
|                                                                                                    |               |            |                |               |              |              |
| Enable                                                                                                    | O Enable V    | laiting    | O Start        | Done          | Done Length: | 1            |
| DError Code:                                                                                                    | 12 19 69 23   | Extende    | ed Error Code: |               | Timed Ou     | t •          |
| Error Text                                                                                                    | 172.10.00.230 | ,          |                |               |              |              |
|                                                                                                    |               |            | ОК             | Cancel        | Apply        | Help         |
|                                                                                                    |               |            |                |               |              |              |
| Aessage Conf                                                                                                    | iguration -   | CIP READ   | MSG 2          |               |              |              |
| Configuration                                                                                                    | Communica     | tion Tea   |                |               |              |              |
| Conliguration                                                                                                    | communica     | aon Tag    |                |               |              |              |
| Path:                                                                                                    | 2, 172.18.68  | 3.230      |                |               | Brov         | vse          |
| 0.5                                                                                                    | 2, 172.18.68  | .230       |                |               |              |              |
| Broadc                                                                                                    | ast           |            |                |               |              |              |
| Communica                                                                                                    | tion Method   | Channel:   | 'A'            | × Destination | 0            | <b>.</b>     |
| CIP With                                                                                                    | ) DH+         | Course Lin | 0              | Destination   | Link: 0      | A (Octal)    |
| Source                                                                                                    | ID            | Source Lin | K. U           | Destination   | Node:        | (Octai)      |
| Conne                                                                                                    | cted          |            | 🔽 Cache Co     | nnections 🔷 🕈 | Larg         | e Connection |
|                                                                                                    |               |            |                |               |              |              |
|                                                                                                    |               |            |                |               |              |              |
|                                                                                                    |               |            |                |               |              |              |
|                                                                                                    |               |            |                |               |              |              |
|                                                                                                    |               |            |                |               |              |              |
|                                                                                                    |               |            |                |               |              |              |
| Enable                                                                                                    | O Enable W    | /aiting    | Start          | ODone         | Done Length: | 0            |
| O Error Code:                                                                                                    |               | Extende    | ed Error Code: |               | Timed Out    | •            |
| Error Path: 2, 1                                                                                                    | 72.18.68.230  | 1          |                |               |              |              |
| THE PARTY OF A PARTY OF A PARTY O |               | ,          |                |               |              |              |
| Enorrow                                                                                                    |               | ,          |                |               |              |              |

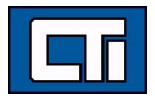

## CIP\_WRITE\_MSG\_2 – writes MyTag2

|                                                                               | I - CIP_WIGHE_WIGH                   | 1_2                  |               | ×            |
|-------------------------------------------------------------------------------|--------------------------------------|----------------------|---------------|--------------|
| Configuration Commun                                                          | ication Tag                          |                      |               |              |
| Message Type:                                                                 | CIP Data Table W                     | /rite                | ~             |              |
| Source Element                                                                | MyTag2                               | ~                    | ]             | New Tag      |
| Number Of Elements:                                                           | 1                                    |                      |               |              |
| Destination Element                                                           | MyTag2                               |                      |               |              |
|                                                                               |                                      |                      |               |              |
|                                                                               |                                      |                      |               |              |
|                                                                               |                                      |                      |               |              |
|                                                                               |                                      |                      |               |              |
|                                                                               |                                      |                      |               |              |
|                                                                               |                                      |                      |               |              |
|                                                                               |                                      |                      |               |              |
|                                                                               |                                      |                      |               |              |
|                                                                               |                                      |                      |               |              |
| ●Enable ○Enable                                                               | ∌Waiting OS                          | tart 🔹 Dor           | ne Done Lengt | h: 1         |
| <ul> <li>Enable</li> <li>Error Code:</li> </ul>                               | ⊧Waiting OS<br>Extended Erro         | tart ♥Dor<br>r Code: | ne Done Lengt | h: 1<br>ut + |
| Enable OEnable     OError Code:     Error Path: 2, 172.18.68.2     Error Text | e Waiting OS<br>Extended Erro<br>230 | tart ●Dor<br>r Code: | ne Done Lengt | h: 1<br>ut ♥ |

| Message Con                                            | figuration - CIP_WRI                        | E_MSG_2   |                   |              | ×          |  |  |
|--------------------------------------------------------|---------------------------------------------|-----------|-------------------|--------------|------------|--|--|
| Configuration                                          | Communication Tag                           |           |                   |              |            |  |  |
| O Path:                                                | 2, 172.18.68.230                            |           | Browse            |              |            |  |  |
|                                                        | 2, 172.18.68.230                            |           |                   |              |            |  |  |
| Broad                                                  | cast                                        |           |                   |              |            |  |  |
| Communic                                               | ation Method                                |           |                   |              | _          |  |  |
| O CIP                                                  | ODH+ Channel:                               | 'A'       | ✓ Destination Lin | 0            | *<br>*     |  |  |
|                                                        | th Source Li<br>ID                          | nk: 0     | Destination No    | ode: 0       | 🔹 (Octal)  |  |  |
| Conne                                                  | cted                                        | Cache Con | ections •         | Large        | Connection |  |  |
| Enable<br>Error Code:<br>Error Path: 2,<br>Error Text: | C Enable Waiting<br>Extend<br>172.18.68.230 | ♥ Start   | O Done            | Done Length: | •          |  |  |
|                                                        |                                             | ОК        | Cancel            | Apply        | Help       |  |  |

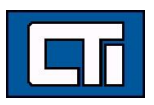

## CIP\_READ\_V2000 - reads V2000 (4 elements)

| onfiguration Communi                                                     | cation Tag              |                                |        |                           |         |
|--------------------------------------------------------------------------|-------------------------|--------------------------------|--------|---------------------------|---------|
| Message Type:                                                            | CIP Data                | Table Read                     |        | $\sim$                    |         |
| Source Element                                                           | V2000                   |                                |        |                           |         |
| Number Of Elements:                                                      | 4                       | •                              |        |                           |         |
| Destination Element                                                      | V2000                   |                                | ~      |                           | New Tag |
|                                                                          |                         |                                |        |                           |         |
|                                                                          |                         |                                |        |                           |         |
|                                                                          |                         |                                |        |                           |         |
|                                                                          |                         |                                |        |                           |         |
|                                                                          |                         |                                |        |                           |         |
|                                                                          |                         |                                |        |                           |         |
|                                                                          |                         |                                |        |                           |         |
|                                                                          |                         |                                |        |                           |         |
|                                                                          |                         |                                |        |                           |         |
|                                                                          |                         |                                |        |                           |         |
|                                                                          |                         |                                |        |                           |         |
| Enable OEnable                                                           | Waiting                 | ♥ Start                        | Q Done | Done Length:              | 0       |
| Enable OEnable                                                           | Waiting                 | ♥ Start                        | O Done | Done Length:              | 0       |
| Enable OEnable<br>Error Code:<br>ror Path: 2, 172 18 68 3                | Waiting<br>Extend       | Start<br>ded Error Code:       | ⊖ Done | Done Length:              | 0       |
| Enable O Enable<br>Error Code:<br>ror Path: 2, 172 18.682<br>ror Text    | Waiting<br>Extend<br>30 | Start<br>ded Error Code:       | ⊖ Done | Done Length:              | 0       |
| Enable OEnable<br>Error Code:<br>ror Path: 2, 172, 18, 68, 2<br>ror Text | Waiting<br>Extend<br>30 | Start<br>ded Error Code:<br>OK | O Done | Done Length:<br>Timed Out | 0<br>•  |

| nfiguration       | Communica    | tion Tag     |                  |                 |        |         |            |
|-------------------|--------------|--------------|------------------|-----------------|--------|---------|------------|
| O Path:           | 2, 172.18.68 | 3.230        |                  |                 |        | Browse  | ə          |
|                   | 2, 172.18.68 | .230         |                  |                 |        |         |            |
| Broadd            | ast          | ~            |                  |                 |        |         |            |
| Communic          | ation Method |              |                  |                 |        |         | _          |
| O CIP             | O DH+        | Channel:     | 'A'              | ∑ Destination I | Link:  | 0       | *          |
| CIP Wit<br>Source | h<br>ID      | Source Link: | 0                | Destination I   | Node:  | 0       | 🔹 (Octal   |
| Conne             | ected        |              | 🔽 Cache C        | Connections •   |        | Large C | Connection |
| Conne             | ected        |              | ✔ Cache C        | Connections •   |        | Large C | Connection |
| Conne             | ⊙Enable W    | /aiting      | Cache C<br>Start | © Done          | Done L | Large C | Connection |

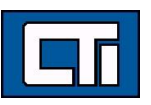

## CIP\_WRITE\_V3000 - writes V3000 (4 elements)

| lessage configuration                                         |                                                  |        |                           |         |
|---------------------------------------------------------------|--------------------------------------------------|--------|---------------------------|---------|
| Configuration Communi                                         | cation Tag                                       |        |                           |         |
| Message Type:                                                 | CIP Data Table Write                             |        | ~                         |         |
| Source Element                                                | V3000                                            | ~      |                           | New Tag |
| Number Of Elements:                                           | 4                                                |        |                           |         |
| Destination Element                                           | V3000                                            |        |                           |         |
|                                                               |                                                  |        |                           |         |
|                                                               |                                                  |        |                           |         |
|                                                               |                                                  |        |                           |         |
|                                                               |                                                  |        |                           |         |
|                                                               |                                                  |        |                           |         |
|                                                               |                                                  |        |                           |         |
|                                                               |                                                  |        |                           |         |
|                                                               |                                                  |        |                           |         |
|                                                               |                                                  |        |                           |         |
| €Enable ◯Enable                                               | •Waiting Start                                   | ⊖ Done | Done Length:              | 0       |
| €Enable ◯Enable<br>DError Code:                               | e Waiting ● Start<br>Extended Error Code:        | ⊖ Done | Done Length:<br>Timed Out | 0.      |
| ⊌Enable ◯Enable<br>⊇Error Code:<br>irror Path: 2, 172,18,68,2 | e Waiting ● Start<br>Extended Error Code:<br>330 | ⊖ Done | Done Length:              | 0       |

| Message Configu                                                                                  | ration - CIP_WRITE_                     | V3000                  |                   |              | ×          |
|--------------------------------------------------------------------------------------------------|-----------------------------------------|------------------------|-------------------|--------------|------------|
| Configuration Co                                                                                 | mmunication Tag                         |                        |                   |              |            |
| O Path: 2,                                                                                       | 172.18.68.230                           |                        |                   | Brows        | e          |
| 2.                                                                                               | 172.18.68.230                           |                        |                   |              |            |
| Broadcast                                                                                        | · · · · · · · · · · · · · · · · · · ·   |                        |                   |              |            |
| Communication                                                                                    | n Method                                |                        |                   |              | _          |
| O CIP O                                                                                          | DH+ Channel:                            | 'A'                    | ✓ Destination Lin | 0<br>nk:     | *          |
| CIP With<br>Source ID                                                                            | Source Link:                            | 0                      | Destination No    | ode: 0       | (Octal)    |
| Connecter                                                                                        | 1                                       | Cache Conr             | nections 🕈        | Large        | Connection |
| <ul> <li>Enable</li> <li>Error Code:</li> <li>Error Path: 2, 172.</li> <li>Error Text</li> </ul> | Enable Waiting<br>Extended<br>18.68.230 | O Start<br>Error Code: | ♥ Done            | Done Length: | 4          |
|                                                                                                  |                                         | ОК                     | Cancel            | Apply        | Help       |

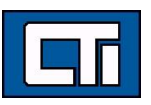

Now we compile, download and run the Studio 5000 application. On the Controller Tags tab, we can see the communications working.

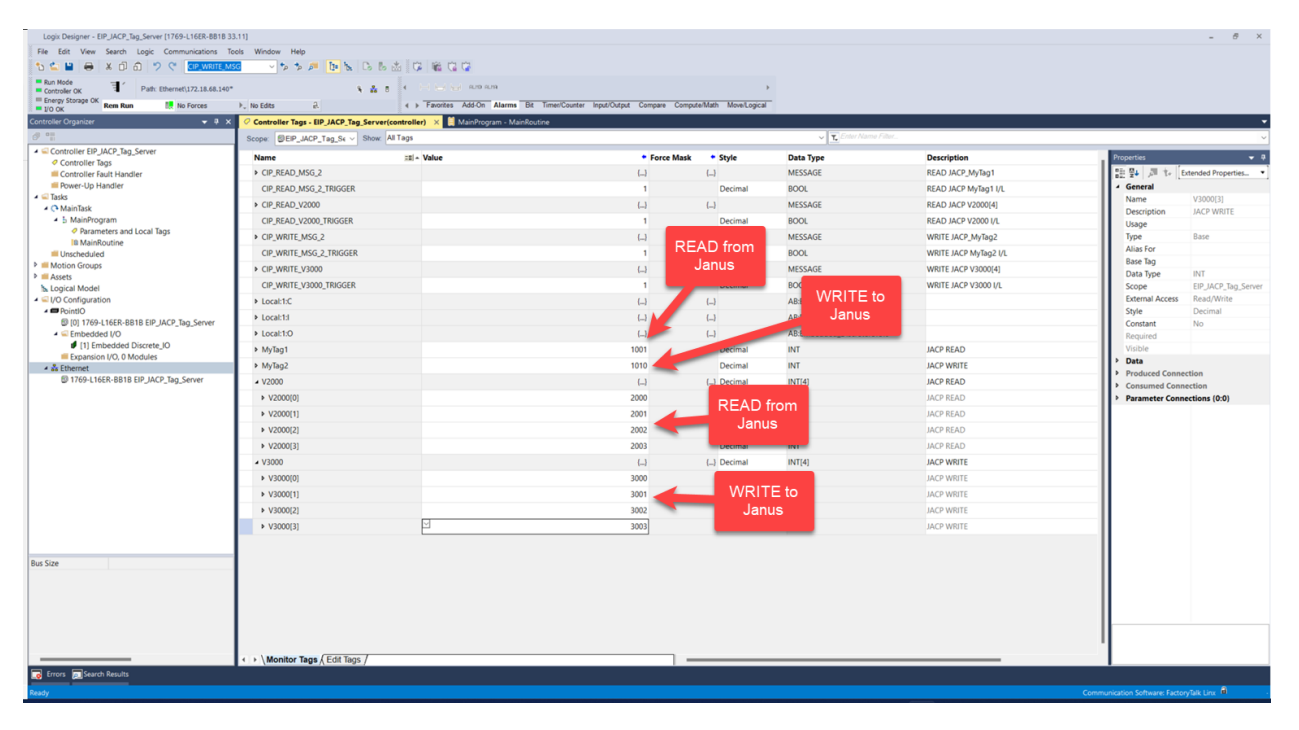

And in Workbench, we can see the same results.

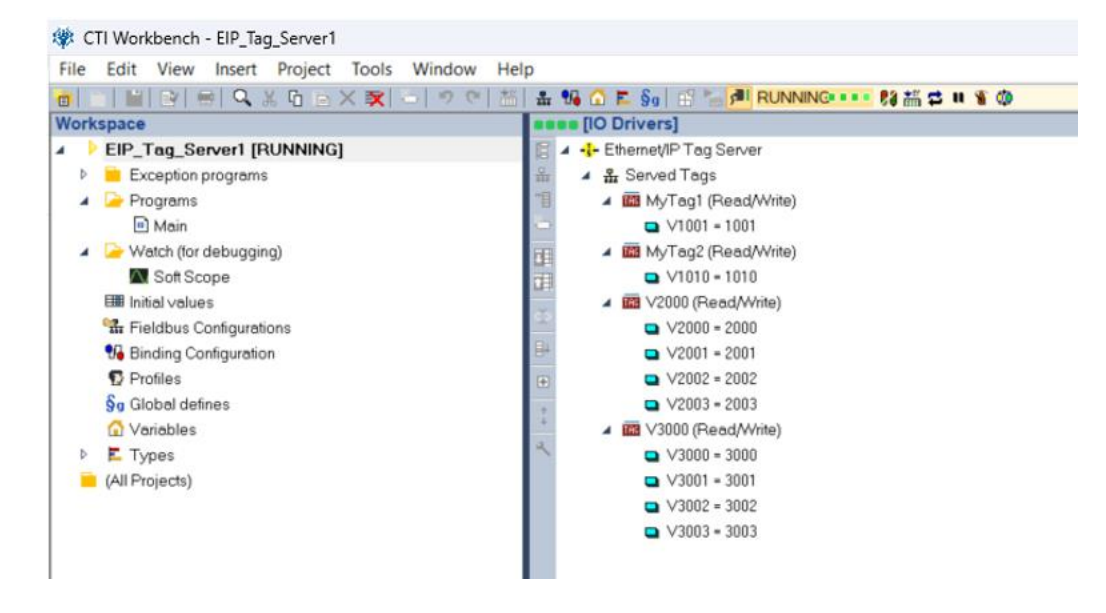

The transaction counter and other status variables can be used to diagnose errors and monitor operation. In addition, you can view the "EIP Tag Server Statistics" in the "Statistics" section of the Janus web page:

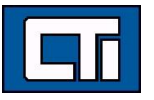

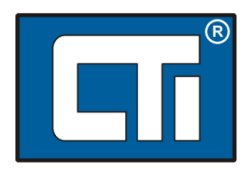

#### Janus PAC Compact V2 v00.00 2024-02-28

Module Clock: Wed, 2024-02-28 10:17:51 EST Browser Clock: Thu Apr 04 2024 10:28:48 GMT-0400 (Eastern Daylight Time)

 Turn Auto Refresh On
 Clear Statistics
 Last Cleared: Never

| Product Information         |
|-----------------------------|
| Application Information     |
| Configuration               |
| Event Log                   |
| Statistics                  |
| Error Descriptions & Status |
| Display All Pages           |
| Custom HTML (graphics)      |
| Acknowledgements            |
| Product Support             |
|                             |

| Open Time (µsec)               | 17  | transaction counters |
|--------------------------------|-----|----------------------|
| Minimum Exchange Time (µsec)   | 1   | increment on each    |
| Average Exchange Time (µsec)   | 1   | successful or ERROR  |
| Peak Exchange Time (µsec)      | 38  | transaction          |
| Close Time (µsec)              | 0   |                      |
| Tag Read Request Received      | 216 |                      |
| Tag Read Successful Responses  | 216 |                      |
| Tag Read Error Responses       | 0   |                      |
| Tag Write Request Received     | 216 |                      |
| Tag Write Successful Responses | 216 |                      |
| Tag Write Error Responses      | 0   |                      |
|                                |     |                      |
| ETD Tag Server Errors          |     |                      |
| EIP Tay Server Errors          |     |                      |
|                                |     |                      |

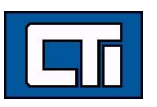